# Tisztelt Szülők!

# A MAGISZTER rendszer használata

#### Első lépés:

## a *"kiar.educatio.hu"* cím megnyitása után kattintás a "Belépés a Magiszter portálra".

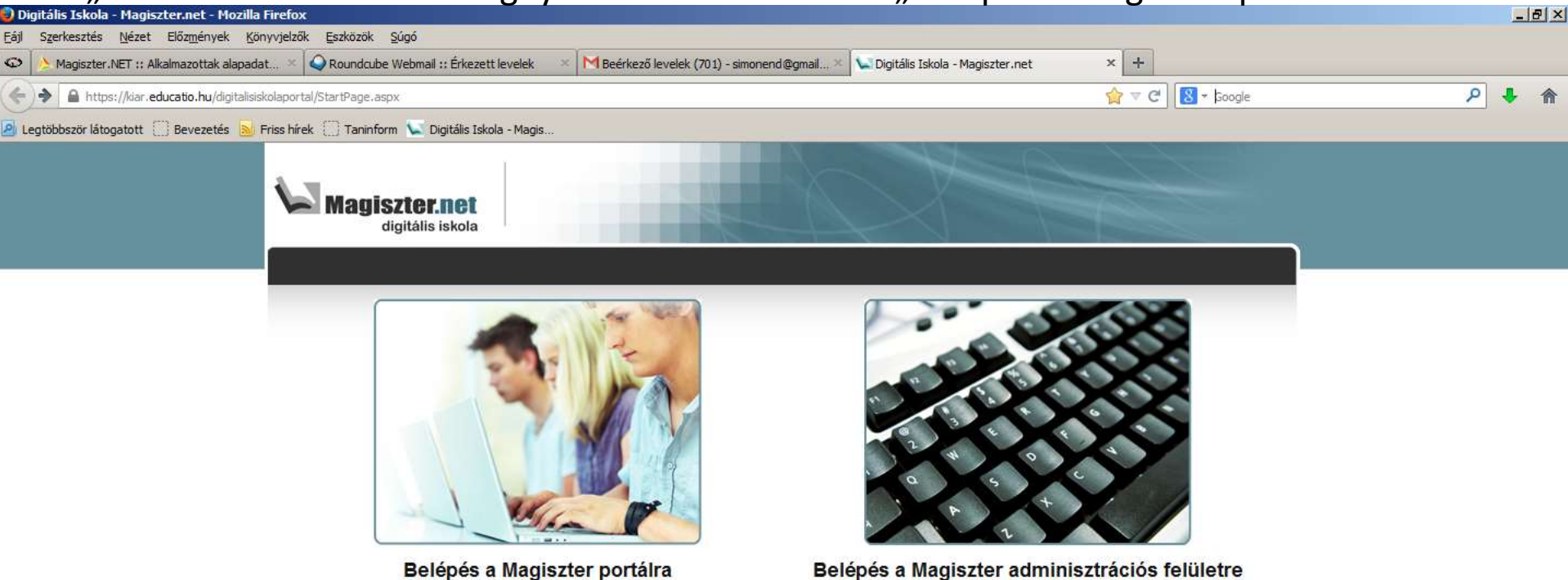

Belépés a Magiszter portálra

Desktop 🔄 Endru 🎽 HU 🧔 📆 🔂 👍 10:08

#### Ezen az oldalon a "Jelszóemlékeztető kérése" szövegre kell kattintani.

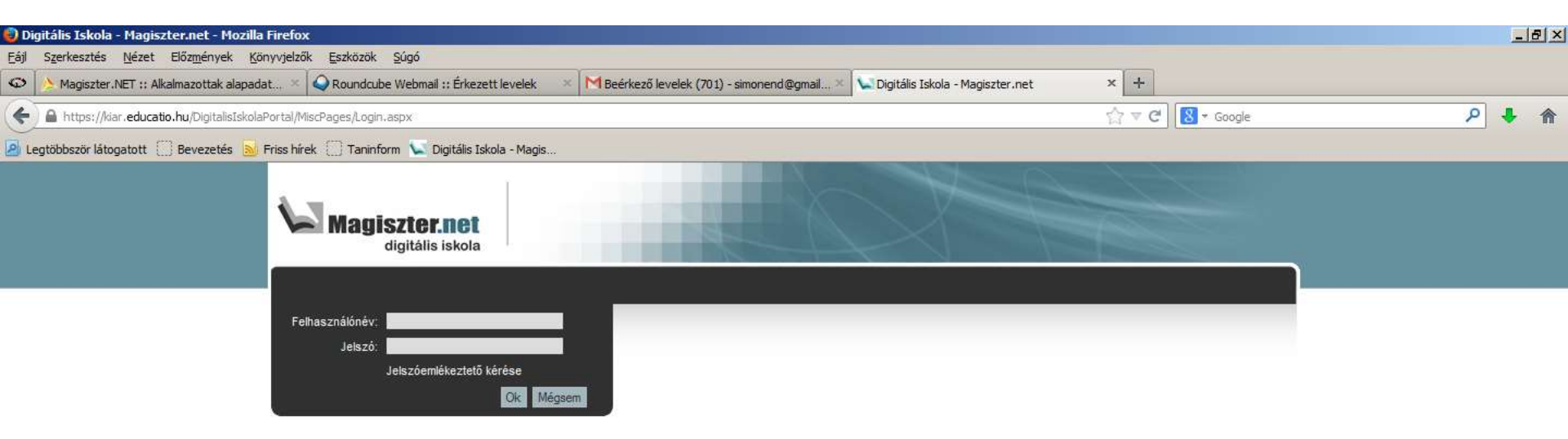

### Ezen az oldalon kell beírni az azonosítót (az eddig használtat) és a megadott email címet! A küldés gombra kattintva erre a címre fog érkezni egy email.

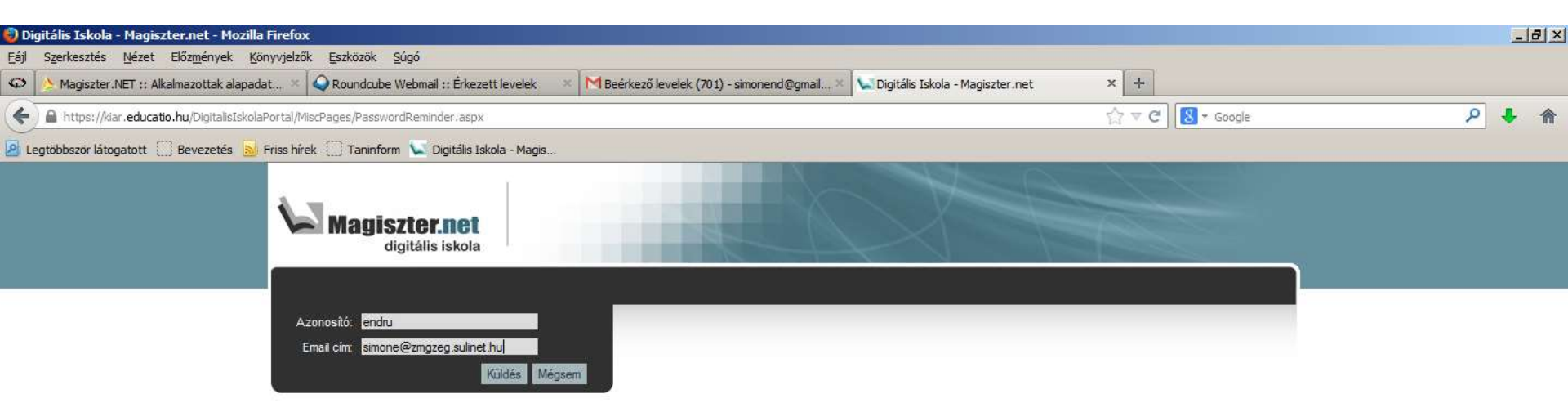

A kapott email-ben, a linkre kell kattintani, a felugró ablakban nem kell semmit tenni, be lehet zárni. Ezután pár perc múlva érkezik még egy email.

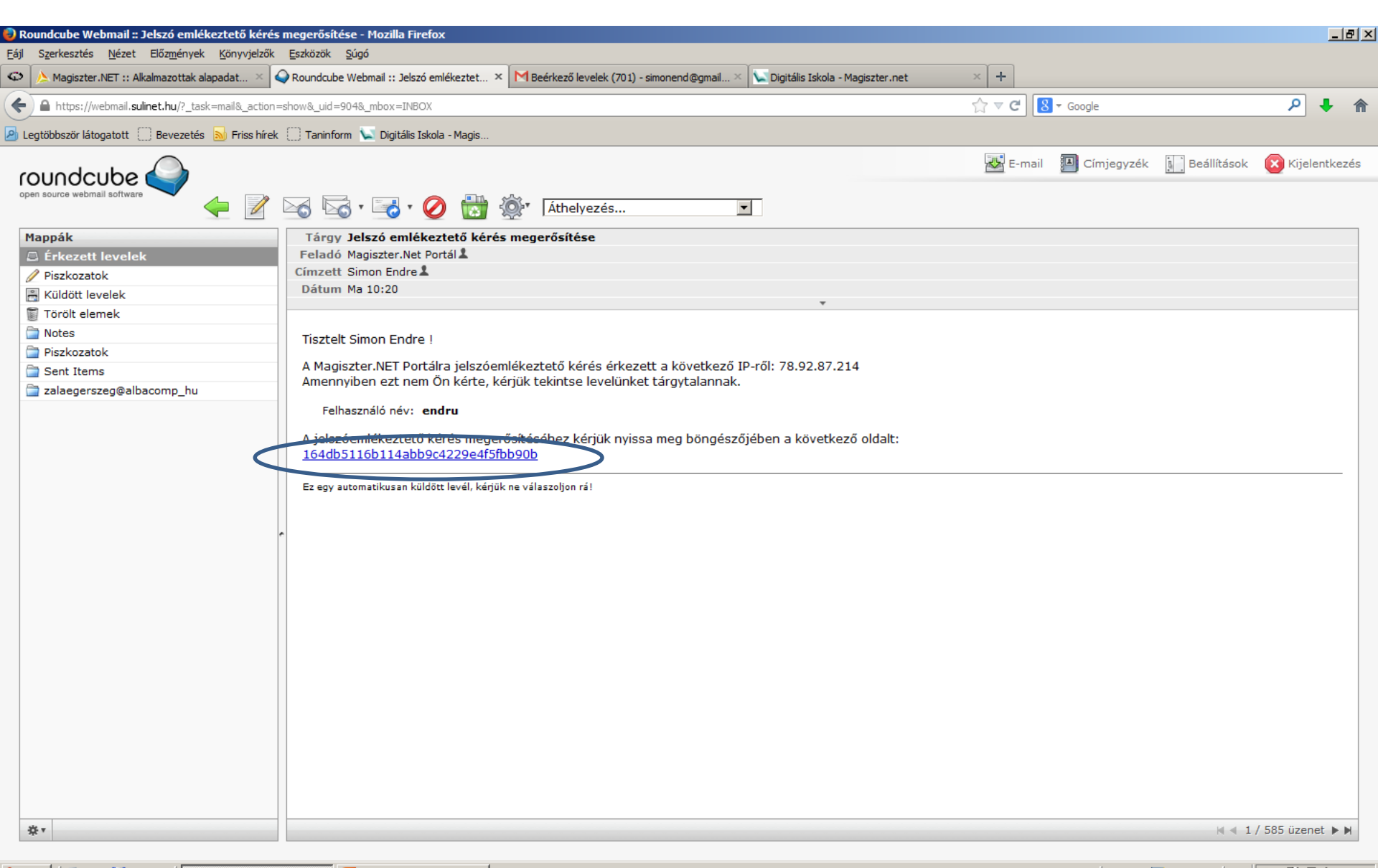

### A kapott e-mailben van a felhasználónév és jelszó páros. Ezekkel az adatokkal tudunk belépni a "kiar.educatio.hu" oldalon.

| Roundcube Webmail :: Jelszó emlékeztető levé                                   | l - Mozilla Firefox                                                                                                    |                         |                             |
|--------------------------------------------------------------------------------|----------------------------------------------------------------------------------------------------|-------------------------|-----------------------------|
| ájl S <u>z</u> erkesztés <u>N</u> ézet Előz <u>m</u> ények <u>K</u> önyvjelzőł | k Eszközök Súgó                                                                                                    |                         |                             |
| 🗘 📐 Magiszter.NET :: Alkalmazottak alapadat 🗵                                  | Q Roundcube Webmail :: Jelszó emlékeztet 🗴 🕅 Beérkező levelek (701) - simonend@gmail 🏾 🔽 Digitális Iskola - Magiszter.net                                       | × +                     |                             |
| https://webmail.sulinet.hu/?_task=mail&_action                                 | n=show&_uid=905&_mbox=INBOX                                                                                                    | ☆ マ C 🛿 🗧 Google        | ۶ 🖡 🔦                       |
| 🛛 Legtöbbször látogatott 🔅 Bevezetés 🔜 Friss híre                              | ak 📋 Taninform 🔽 Digitális Iskola - Magis                                                                                                    |                         |                             |
| roundcube open source webmail software                                         | Athelyezés                                                                                                    | 🔀 E-mail 🔑 Címjegyzék 🚺 | Beállítások 🔀 Kijelentkezés |
| Mappák                                                                         | Tárgy Jelszó emlékeztető levél<br>Feladó Magiszter Net Portál                                                                                                   |                         |                             |
| Erkezett levelek                                                               | Cimzett Simon Endre                                                                                                    |                         |                             |
|                                                                                | Dátum Ma 10:24                                                                                                    |                         |                             |
|                                                                                |                                                                                                    |                         |                             |
|                                                                                |                                                                                                    |                         |                             |
|                                                                                | Tisztelt Simon Endre !                                                                                                    |                         |                             |
|                                                                                | A Magiszter.NET Portál használatához szükséges adatai:                                                                                                    |                         |                             |
| a sent items                                                                   |                                                                                                    |                         |                             |
|                                                                                | Lelszó: tizK3LdXX6   A belépéshez kerjuk nyissa meg böngészőjében a következő oldalt:   Belépés   Ez egy automatikusan küldött levél, kérjük ne válaszoljon rá! |                         |                             |
| <b>☆</b> ▼                                                                     |                                                                                                    |                         | 🛛 🚽 1 / 586 üzenet 🕨 🗎      |

#### Itt kell belépni. Ezután a rendszer használható. Jó munkát kívánok!

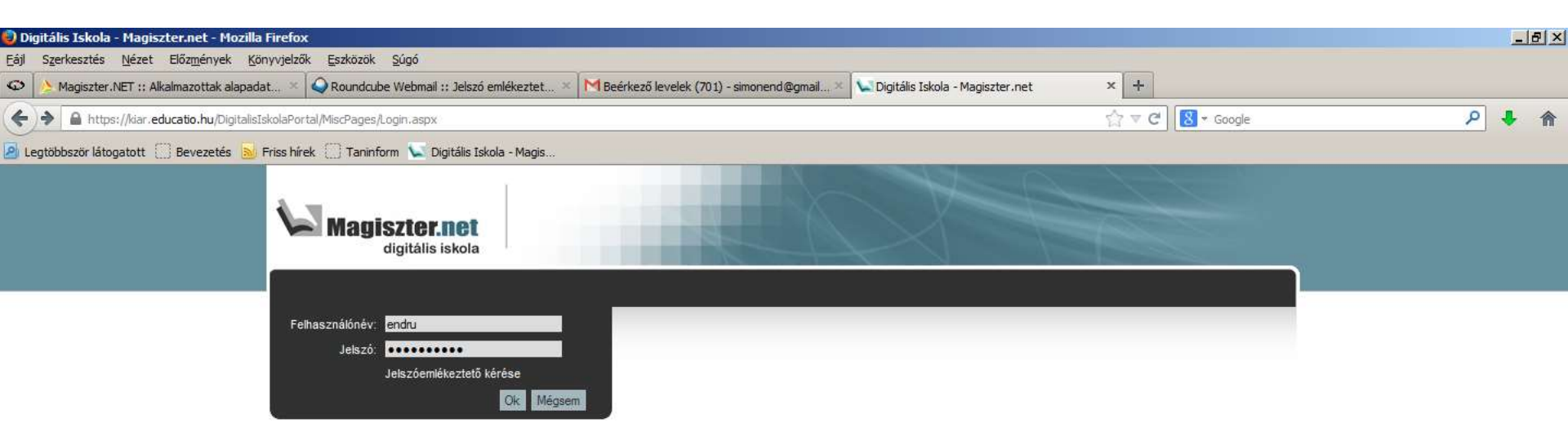